### Cobian Backup 安裝教學

# [步驟1] 請依照下面畫面操作。

| E(F) 編輯(E) 檢視(V)                 | 工具(T) 說明(H)               |                |      |           |  |       |  |
|----------------------------------|---------------------------|----------------|------|-----------|--|-------|--|
| 合管理 🔹 💼 開啟                       | 電子郵件 燒錄 新增資料夾             |                |      |           |  | 855 💌 |  |
| 我的最愛                             | 名稱                        | 修改日期           | 類型   | 大小        |  |       |  |
| 大載                               | Cobian Backup V11.2.0.149 | 2014/2/19 上午 0 | 應用程式 | 19,248 KB |  |       |  |
| 桌面<br>  最近的位罢                    |                           |                |      |           |  |       |  |
|                                  |                           |                |      |           |  |       |  |
| 煤體櫃                              |                           |                |      |           |  |       |  |
| 文件                               |                           |                |      |           |  |       |  |
| 視訊                               |                           |                |      |           |  |       |  |
| 圓月                               |                           |                |      |           |  |       |  |
| 苦躁                               |                           |                |      |           |  |       |  |
| -2.64<br>本機磁碟 (C:)               |                           |                |      |           |  |       |  |
| 本機磁碟 (D:)                        |                           |                |      |           |  |       |  |
| 抽取式磁碟 (F:)<br>ublink (\\192168.2 |                           |                |      |           |  |       |  |
| - ubmin (1(152.100.2             |                           |                |      |           |  |       |  |
| 網路                               |                           |                |      |           |  |       |  |
|                                  |                           |                |      |           |  |       |  |
|                                  |                           |                |      |           |  |       |  |
|                                  |                           |                |      |           |  |       |  |
|                                  |                           |                |      |           |  |       |  |
|                                  |                           |                |      |           |  |       |  |
|                                  |                           |                |      |           |  |       |  |

## [步驟 2] 請依照下面畫面操作。

| Cobian Backup 11 Grav | rity - 安裝                                                                         |
|-----------------------|-----------------------------------------------------------------------------------|
|                       | 歡迎使用 Cobian Backup 11                                                             |
|                       | 本指南將幫助您安裝和配置您電腦上的程式。選擇安裝選項,然後按「下一<br>步」去進行。                                       |
| 語言                    | 經由左邊的下拉選單來選擇安裝的語言,任何時間都能點擊「取消」來取消安<br>裝。                                          |
|                       | 您可以通過方案的 Paypal 帳號捐助來幫助作者保持此方案更有活力且免費。<br>安裝後,您能夠點擊「幫助 一 Donate via PayPal」獲取更多資訊 |
|                       |                                                                                   |
|                       | 上一步 (B)                                                                           |

## [步驟 3] 請依照下面畫面操作。

| Cobian Backup 11 Grav | rity - 安裝                                                                                                | Z |
|-----------------------|----------------------------------------------------------------------------------------------------|---|
|                       | 安裝目錄                                                                                                    |   |
| a sta                 | C:\Program Files\Cobian Backup 11                                                                        |   |
|                       | 如果您正在升級的11版的舊程式,只需要將程式安裝到現有的目錄。安裝程序<br>將自動為您更新所有的套件。 如果您是從舊版本(9,10等)進行升級,安裝<br>到一個新的目錄,匯入你的工作,然後解除安裝舊版本。 |   |
| 語言<br>CHINESE-TRAD 🔻  |                                                                                                    |   |
|                       | ☑ 建立開始功能表圖示                                                                                              |   |
|                       | 🔲 建立一個無人參與安裝的腳本                                                                                          |   |
|                       | ☑ 安裝陰影複製請求程式                                                                                             |   |
|                       | 上一步 (B)                                                                                                  | כ |

## [步驟 4] 請依照下面畫面操作。

| Cobian Backup 11 Gravi | ty - 安裝                                                                                                    |
|------------------------|----------------------------------------------------------------------------------------------------|
|                        | 安裝類型 <ul> <li>應用軟體(不自動啓動)</li> <li>應用軟體(為目前的使用者自動啟動)</li> <li>應用軟體(為所有用戶自動啓動)</li> <li>● 作爲服務</li> </ul>       |
| 語言<br>CHINESE-TRAD 🔻   | 服務選項<br>一使用本地系統帳戶                                                                                              |
|                        | 1. <ul> <li>● 使用一般帳戶</li> <li>用戶名稱 (網域\用戶名)</li> <li>administrator &lt; - 電腦登入的帳號</li> <li>●●●●●●●●</li> </ul> |
|                        | ☑自動啓動用戶介面                                                                                                    |
|                        | 上一步 (B)                                                                                                    |

[步驟 5] 請依照下面畫面操作。

| 💽 Cobian Backup 11 Grav | ity - 安裝                               |                 |
|-------------------------|----------------------------------------|-----------------|
|                         | 您現在已準備好安裝程式,安裝時將顯示安裝的詳細記錄。讀<br>是否發生錯誤。 | <b>議查日誌,查</b> 看 |
| 語言                      |                                        |                 |
| CHINESE-TRAD 🔻          |                                        |                 |
|                         |                                        |                 |
|                         |                                        |                 |
|                         |                                        |                 |
|                         | 上一步 (B)                                | 安裝 (I)          |

[步驟 6] 程式正在進行安裝畫面如下,請耐心等待一下。

|                    | 正在建立開始功能表圖示<br>正在寫入使用者介面的自動啟動旗標<br>正在註冊安裝<br>正在註冊解除安裝程式<br>正在安裝陰影複製諸求程式,請稍後 | * |
|--------------------|-----------------------------------------------------------------------------|---|
| 時日<br>CHINESE-TRAD | 正在安裝陰影複製請求程式。等待 1 秒                                                         |   |
|                    | < III                                                                       | - |

|                                                                                                    | 正在建立開始功能表圖示                                                                  |   |
|----------------------------------------------------------------------------------------------------|------------------------------------------------------------------------------|---|
| and the second second s | 正在寫入使用者介面的自動啟動旗標                                                             |   |
|                                                                                                    |                                                                              |   |
| ALL DESCRIPTION OF                                                                                                    | 正在註冊解除安裝程式                                                                   |   |
| ALC: NOT THE OWNER OF THE OWNER OF THE OWNER OWNER OF THE OWNER OWNER OWNE OWNER OWNER OWNER OWNER OWNER OWNER OWNER OWNER OWNER OWNER OWNER OWNER OWNER OWNER OWNER OWNER OWNER OWNER OWNER OWNER OWNE                                                                                                    | 止在女转隐彭很裂請水程式 ' 請栩俊                                                           |   |
|                                                                                                    | E影假器前水柱均已女衔成切<br>式方動動除影响制装式积式                                                |   |
|                                                                                                    | LL11和期盼点就接受调心14.2%…<br>险影频制续带积于已成功取新                                         |   |
|                                                                                                    | BER1按器研究在FNLIDK-VDX期<br>服子庙田去「Jadministrator」)出版教育式登入的趣到                     |   |
|                                                                                                    | 施卫发用者中, with ministrator 上 准得以服務方式登入的權利<br>使用者「Vadministrator 上 准得以服務方式登入的權利 |   |
| 音言                                                                                                    | 正在安裝主服務                                                                      |   |
| CHINESE-TRAD 👻                                                                                                    | 主服務已安裝成功                                                                     |   |
|                                                                                                    | 正在啟動主服務                                                                      |   |
|                                                                                                    | 主服務已成功啟動                                                                     |   |
|                                                                                                    | 正在啟動使用者介面                                                                    |   |
|                                                                                                    | 程式已成功安装                                                                      |   |
|                                                                                                    |                                                                              |   |
|                                                                                                    |                                                                              |   |
|                                                                                                    |                                                                              |   |
|                                                                                                    | 4 III                                                                        |   |
| <b>11</b>                                                                                                    | <                                                                            | • |

以上的步驟就完成了 Cobian Backup 軟體的安裝了。